## Hướng dẫn nộp hồ sơ trực tuyến

## Xét tuyển viên chức Ủy ban nhân dân huyện Hoài Ân năm 2024

**Bước 1:** Truy cập vào Hệ thống thông tin giải quyết thủ tục hành chính tỉnh Bình Định: https://dichvucong.binhdinh.gov.vn/ (gọi tắt là dịch vụ công)

**Bước 2:** Đăng ký tài khoản (*Nếu người nộp hồ sơ đã có tài khoản trên dịch vụ công thì bỏ qua bước này*).

|                                     | JYÉT THỦ TỤC HÀNH CHÍNH                                                         | â Đăng nhập 上 Đăng kỳ                                |
|-------------------------------------|---------------------------------------------------------------------------------|------------------------------------------------------|
| 🐐 THỦ TỤC HÀNH CHÍNH NỘP TRỰC TUYẾN | TRA CỨU HỎ SƠ - ĐÁNH GIÁ THANH TOÁN -                                           | PHĂN ÁNH KIÉN NGHỊ + HƯỚNG DĂN                       |
| THỔNG KẾ KHẮC -                     |                                                                                 |                                                      |
|                                     |                                                                                 | 😧 Kênh hướng dẫn Kiosk Cơ quan -                     |
|                                     |                                                                                 |                                                      |
| Nhập từ khóa tim kiểm               |                                                                                 | Q Nàng cao                                           |
| NỘP HỎ SƠ TRỰC TUYẾN THANH TOÁN     | TRỰC TUYẾN                                                                      | THỦ TỤC HÀNH CHÍNH                                   |
|                                     | giới thiệu                                                                      | • •                                                  |
| TINH HINH XƯ LY                     | DICH VU CÔNG TRƯC TUYÊN                                                         |                                                      |
| HÔ SƠ<br>TIẾP NHÂN                  | Là dịch vụ hành chính công và các dịch vụ khác củ<br>nhân trên môi trường mạng. | a cơ quan nhà nước được cung cấp cho các tổ chức, cá |
| 99,9 % 499.192                      |                                                                                 |                                                      |
| Hồ số từng năn thờ số Đả            |                                                                                 |                                                      |
| GIÁI<br>QUYÉT                       | τιν τύς                                                                         | •••                                                  |
| 497.946                             | Công bố Danh mục thủ tục bảnh chính                                             | Danh sách thí sinh đủ điều kiên, tiêu                |

Bước 3: Đăng nhập tài khoản trên dịch vụ công

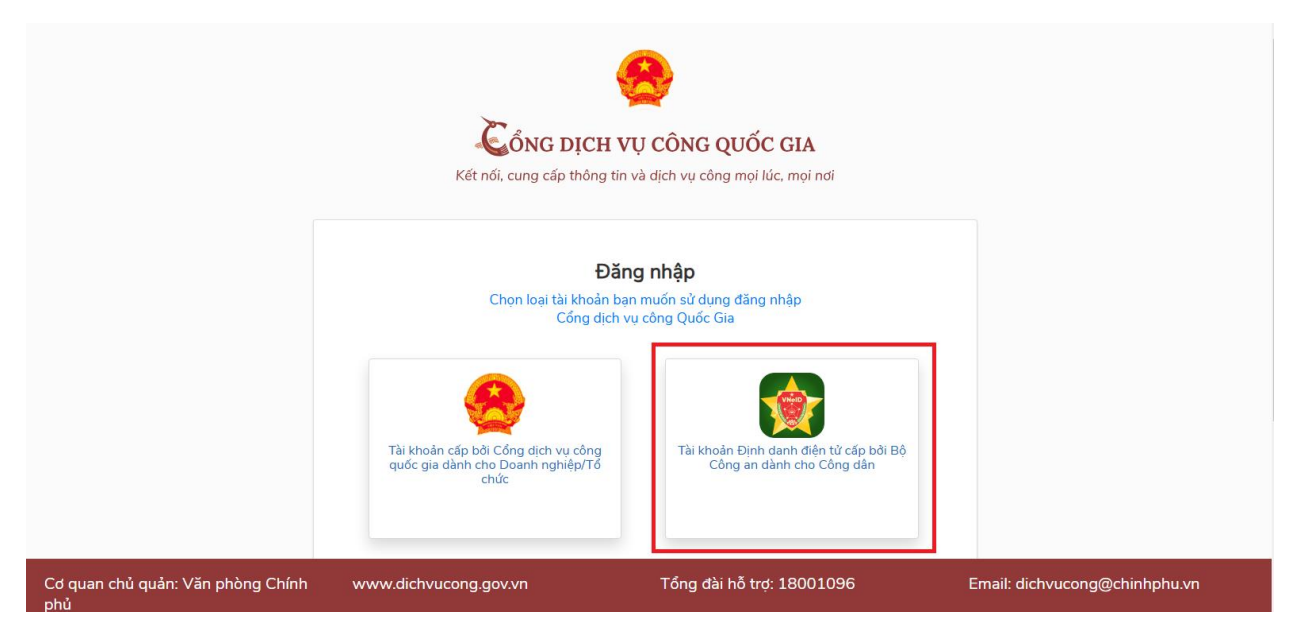

# Bước 4: Chọn mục "THỦ TỤC HÀNH CHÍNH" $\rightarrow$ Tìm kiếm tên "Thủ tục xét tuyển Viên chức (85/2023/NĐ-CP)" $\rightarrow$ Enter

|                                        | NỘP TRỰC TUYÊN | TR      | A CỨU HỒ SƠ 👻 ĐẦN            | H GIÁ         | THANH TOÀN 👻 PHÂN                                  | ÁNH KIÉN NGHỊ 🔹                      | HƯỞNG       | DĂN                                                                                                    |
|----------------------------------------|----------------|---------|------------------------------|---------------|----------------------------------------------------|--------------------------------------|-------------|----------------------------------------------------------------------------------------------------|
|                                        |                |         |                              |               |                                                    | 🕑 Kênh hướng                         | jdān Klosk  | Co <sup>,</sup> qua                                                                                                    |
| CƠ QUAN THỰC                           | C HIỆN         | Th      | ủ tục xét tuyến Viên chức (8 | 5/2023/NĐ-0   | CP)                                                |                                      |             |                                                                                                    |
| ອ– Bô thủ tục hành chính cấp           | Tinh (1552)    | Inu     | tục xet tuyển Viên chức (8   | 5/2023/ND     | -CP)                                               |                                      |             |                                                                                                    |
| ∃<br>∄- Bộ thủ tục hành chính cấp      | Huyện (323)    | Tim     | kiếm nâng cao                |               |                                                    |                                      |             |                                                                                                    |
| ℬ- Bộ thủ tục hành chính cấp           | Xā (157)       |         |                              |               |                                                    |                                      |             |                                                                                                    |
| THÔNG KÊ DỊCH V                        | /Ų CÔNG        | Tim thi | áy <mark>2032</mark> thủ tục |               |                                                    |                                      | Hiển thị 15 | ✓ dòng/training dòng/training dòng dòng/training dòng dòng dòng dòng dòng dòng dòng dò |
| Dịch vụ công còn lại:                  | 210            | ѕтт     | Маттнс                       | Mức độ<br>DVC | Tên thủ tục hành chính                             | Cơ Quan                              | Lĩnh vực    | Thao<br>tác                                                                                                    |
| Dịch vụ công trực tuyến một<br>phần:   | 763            | 1       | 1.003666.000.00.00.H08       | Trực<br>tuyến | Cấp, cấp lại Giấy chứng<br>nhân nguồn gốc thủv sản | Sở Nông<br>nghiệp và                 | Thủy sản    | Nộp<br>trực                                                                                                    |
| Dịch vụ công trực tuyến toàn<br>trình: | 1059           |         |                              | một<br>phần   | khai thác (theo yêu cầu)                           | Phát triển<br>nông thôn<br>tỉnh Binh |             | tuyến                                                                                                    |
| Tổng số dịch vụ công:                  | 2032           |         |                              |               |                                                    | Ðinh                                 |             |                                                                                                    |
|                                        |                |         | 0.000000                     | 01            | of an other                                        |                                      | -           |                                                                                                    |

# Bước 5: Click vào "Thủ tục xét tuyển viên chức" của cấp Quận/Huyện

| B- Bộ thủ tục hành chính cấp T<br>B- Bộ thủ tục hành chính cấp F<br>B- Bộ thủ tục hành chính cấp ⊁<br>B- Bộ thủ tục hành chính cấp ≯ | Tìm kiếm nâng cao |         |                           |                              |                                                |                                             |                         |                      |  |  |
|----------------------------------------------------------------------------------------------------|-------------------|---------|---------------------------|------------------------------|------------------------------------------------|---------------------------------------------|-------------------------|----------------------|--|--|
| THÔNG KÊ DỊCH VI                                                                                                    | ụ công            | Tim thá | ây <mark>4</mark> thủ tục |                              |                                                |                                             | Hiển thị 15             | ✓ dòng/trang         |  |  |
| Dịch vụ công còn lại:                                                                                                    | 210               | ѕтт     | MäTTHC                    | Mức độ<br>DVC                | Tên thủ tục hành chính                         | Cơ Quan                                     | Lĩnh vực                | Thao<br>tác          |  |  |
| Dịch vụ công trực tuyến một<br>phần:<br>Dịch vụ công trực tuyến toàn<br>trinh:                                                       | 763<br>1059       | 1       | 1.012300.H08              | Trực<br>tuyến<br>một<br>phần | Thủ tục xét tuyển Viên chức<br>(85/2023/NĐ-CP) | Sở Giáo dục<br>và Đào tạo<br>tỉnh Binh Định | Công chức,<br>viên chức | Nộp<br>trực<br>tuyển |  |  |
| Tổng số dịch vụ công:                                                                                                    | 2032              | 2       | 1.012300.H08              | Trực<br>tuyến<br>một<br>phần | Thủ tục xét tuyển Viên chức<br>(85/2023/NĐ-CP) | Sở Kế hoạch<br>và Đầu tư tỉnh<br>Binh Định  | Công chức,<br>viên chức | Nộp<br>trực<br>tuyển |  |  |
|                                                                                                    |                   | 3       | 1.012300.H08              | Trực<br>tuyến<br>một<br>phần | Thủ tục xét tuyển Viên chức<br>(85/2023/NĐ-CP) | Sở Nội vụ tỉnh<br>Binh Định                 | Công chức,<br>viên chức | Nộp<br>trực<br>tuyển |  |  |
|                                                                                                    |                   | 4       | 1.012300.H08              | Trực<br>tuyến<br>một<br>phần | Thủ tục xét tuyển Viên chức<br>(85/2023/NĐ-CP) | Cấp<br>Quận/huyện                           | Công chức,<br>viên chức | Nộp<br>trực<br>tuyển |  |  |
|                                                                                                    |                   |         |                           |                              | Trang đầu « 1 » Tran                           | g cuối                                      |                         |                      |  |  |

| THỦ TỤC HÀNH CHÍNH<br>THÔNG KÊ KHÁC <del>-</del>                | NỘP TRỰC TUYÊN          | TRA CỨU HỎ S           | SƠ + DẦNH GIÁ THANH TOÀN + PHÂN ẢNH KIẾN NGHỊ + HƯỚNG DẦN                                                                                                    |  |  |  |  |  |
|-----------------------------------------------------------------|-------------------------|------------------------|----------------------------------------------------------------------------------------------------|--|--|--|--|--|
|                                                                 |                         |                        | 😡 Kénh hướng dẫn Kiosk Cơ quar                                                                                                    |  |  |  |  |  |
| CƠ QUAN THỰC                                                    | HIỆN                    |                        | Nộp hồ sơ trực tuyến 🎽 🖨 In [ 🖻 PDF                                                                                                    |  |  |  |  |  |
|                                                                 |                         | Tên thủ tục            | Thủ tục xết tuyển Viên chức (85/2023/NĐ-CP)                                                                                                    |  |  |  |  |  |
| ⊞- Bộ thủ tục hành chính cấp 1                                  | Finh (1552)             | Lĩnh vực               | Công chức, viên chức                                                                                                    |  |  |  |  |  |
| <ul> <li></li></ul>                                             | Huyện (323)<br>Kã (157) | Địa chỉ tiếp<br>nhận   |                                                                                                    |  |  |  |  |  |
|                                                                 |                         | Cơ quan thực<br>hiện   | Đơn vị sự nghiệp công lập thuộc cơ quan hành chính nhà nước                                                                                                    |  |  |  |  |  |
| Dịch vụ công còn lại:                                           | 210                     | Cách thức<br>thực hiện | Trực tiếp<br>Trực tuyển<br>Địch vụ bưu chính                                                                                                    |  |  |  |  |  |
| Dịch vụ công trực tuyển một<br>phần:                            | 763                     | Đối tượng<br>thực hiện | Cả nhân                                                                                                    |  |  |  |  |  |
| Dịch vụ công trực tuyến toàn<br>trinh:<br>Tổng số dịch vụ công: | 1059<br>2032            | Trình tự thực<br>hiện  | Bước 1. Thông bào tuyển dụng và tiếp nhận Phiếu đặng kỳ dự tuyển Cơ quan, đơn vị có thẩm<br>quyền tuyển dụng phải đặng thông bào tuyển dụng công khai ít nhất 01 lần trên một trong những<br>phương tiện thông tin đại chúng sau: bào in, bào điện tử, bào nói, bào hình; đồng thời đặng tải trên<br>trang thông tin điện từ hoặc Cổng thông tin điện tử và niêm yết công khai tại trụ sở làm việc của cơ<br>quan, đơn vị có thẩm quyền tuyển dụng. |  |  |  |  |  |
|                                                                 |                         |                        | Bước 2. Người đăng ký dự tuyển nộp Phiều đăng kỳ dự tuyển tại địa điểm tiếp nhận Phiều đăng kỳ<br>dự tuyển hoặc gùi theo đướng bưu chính hoặc qua trang thông tin điện từ hoặc Cổng thông tin điện<br>từ của cơ quan, đơn vị có thẩm quyền tuyển dụng.                                                                                                    |  |  |  |  |  |
|                                                                 |                         |                        | Bước 3. Kiểm tra Phiếu đăng kỳ dự tuyển Thành lập Ban kiểm tra Phiếu đăng kỳ dự tuyển do Chủ tích Hồi đồng tuyển dựng quyết định chặm phát cau 05 pháy làm việc kế từ pháy thập lập Hội động                                                                                                    |  |  |  |  |  |

Bước 6: Click chọn nộp hồ sơ trực tuyến

**Bước 7:** Chọn cơ quan giải quyết UBND huyện Hoài Ân và trường hợp giải quyết **"150 ngày"**  $\rightarrow$  Đồng ý và tiếp tục

|                                                                                           |                                 |                        | 🛛 Kênh hu          | rớng dẫn Kiosk Cơ qua |  |  |  |
|-------------------------------------------------------------------------------------------|---------------------------------|------------------------|--------------------|-----------------------|--|--|--|
| QUY TRÌNH THỰC HIỆN DỊCH VỤ CÔNG TRỰC TUYẾN                                               |                                 |                        |                    |                       |  |  |  |
|                                                                                           |                                 |                        |                    |                       |  |  |  |
| 1 Đăng ký/Đăng nhập                                                                       | 2 Lựa chọn DVC                  | 3 Nộp hồ sơ trực tuyến | 4 Theo dõi kết quả | 5 Nhận kết quả        |  |  |  |
| Chọn trường hợp hồ<br>Chọn quy trình xử lý và cơ quan giả<br>Cơ quan giải quyết hổ sơ (°) | SƠ<br>ài quyết (nếu có) phù hợp |                        |                    |                       |  |  |  |
| UBND huyện Hoài Ân tỉnh Bình Đ                                                            | Dịnh                            | Ŧ                      |                    |                       |  |  |  |
| Trường hợp giải quyết (*)                                                                 |                                 | _                      |                    |                       |  |  |  |
| 150 ngày                                                                                  |                                 | *                      |                    |                       |  |  |  |
| Quận/Huyện nộp hồ sơ (*)                                                                  |                                 |                        |                    |                       |  |  |  |
| Huyện Hoài Ân                                                                             |                                 | *                      |                    |                       |  |  |  |
|                                                                                           |                                 |                        |                    | → Đồng ý và tiếp      |  |  |  |

**Bước 8:** Điền Thông tin người nộp hồ sơ  $\rightarrow$  Chọn Đối tượng nộp hồ sơ là "Cá nhân"  $\rightarrow$  Đồng ý và tiếp tục

**Bước 9:** Scan bản gốc hồ sơ thi tuyển viên chức theo quy định trong Kế hoạch tuyển dụng viên chức của UBND huyện Hoài Ân lên hệ thống dịch vụ công gồm: Phiếu đăng ký dự tuyển (*có chữ ký của người dự tuyển*), các minh chứng dự tuyển vị trí giáo viên môn chuyên và chứng chỉ tin học, ngoại ngữ (nếu có).

| iriyo buj                                          | <del>én một phân</del> 1.012300.H08 - T                                                                                                    | "hủ tục xét tuyển                                                                                                    | Viên chức (85                                                                          | /2023/NÐ-CP                                      | )                                                    |              |                                 |                                           |       |
|----------------------------------------------------|----------------------------------------------------------------------------------------------------|----------------------------------------------------------------------------------------------------|----------------------------------------------------------------------------------------|--------------------------------------------------|------------------------------------------------------|--------------|---------------------------------|-------------------------------------------|-------|
| Nơi ti                                             | ếp nhận hố sơ                                                                                                    | Bộ phậr                                                                                                    | n Một cửa huyện H                                                                      | oài Ân                                           |                                                      |              |                                 |                                           |       |
| Thời (                                             | jian giải quyết                                                                                                    | 150 ngà                                                                                                    | iy                                                                                     |                                                  |                                                      |              |                                 |                                           |       |
| ) Thà                                              | nh phần hồ sơ                                                                                                    |                                                                                                    |                                                                                        |                                                  |                                                      |              |                                 |                                           |       |
| luý kh:<br>. Nhần<br>. Điền<br>au khi              | ich cung cấp các giầy tờ theo yêu c:<br>vào ô Chọn tệp tin sau đó chọn mụ<br>trực tiếp thông tin vào Biểu mẫu e-ft<br>thực hiện xong, nhân Đồng ý và Tiế                       | ầu của Thành phần h<br>lc Scan file hoặc Chọ<br>orm đã cung cấp tại p<br>ếp tục.                                                                                              | ồ sơ bên dưới theo<br>n tệp tin để thực hi<br>hần 'Biểu mẫu giấy                       | o một trong hai cá<br>ện cung cấp các g<br>y tờ' | ch sau:<br>jiấy tờ theo yêu cầu                      |              |                                 |                                           |       |
| ýnh k                                              | ềm tập tin vào các thành phần h                                                                                                    | hổ sơ tương ứng,                                                                                                    | khuyến nghị sử (                                                                       | dụng tập tin có                                  | đuối .pdf, dung lượn                                 | g tối đa 30M | В                               |                                           |       |
| Hồ sơ                                              | không yêu cầu giấy tờ kèm theo)                                                                                                    |                                                                                                    |                                                                                        |                                                  |                                                      |              |                                 |                                           |       |
| #                                                  | Tên                                                                                                    | n giây tờ                                                                                                    |                                                                                        | Sô bản (*)                                       | Tệp tin                                              | Hướng<br>dẫn | Mâu đơn                         | Ký sô tệ                                  | p tin |
|                                                    | Phiếu đăng ký dự tuyến theo mẫu<br>số 85/2023/NĐ-CP và hợp đồng li                                                                                                    | hiều đăng ký dự tuyển theo mẫu số 01 ban hành kẻm theo Nghi định<br>3 85/2023/NĐ-CP và hợp đồng lao động ban hành kẻm theo Nghị định<br>3 115/2020/NĐ-CP. <i>(Bản chính.)</i> |                                                                                        |                                                  | 1         Chọn tệp tin-         Xem         X Tải về |              |                                 | Cơ Ký số                                  |       |
|                                                    | sô 115/2020/NĐ-CP. (Bắn chinh.)                                                                                                    |                                                                                                    |                                                                                        | ·                                                |                                                      |              |                                 |                                           |       |
| > Thố<br>á nhâ<br>Vinh k<br>ế việc<br>Thủ tục      | số 115/2020/NĐ-CP. (Bẩn chính.)<br>Ing tin khác<br>hoặc tổ chức có thể bổ sung thêm<br><b>ềm tập tin vào các thành phần f</b><br>(*)<br>: xét tuyển Viên chức (85/2023/NĐ-C    | thông tin hồ sơ của r<br>hổ sơ tương ứng,<br>CP)                                                                                                    | nình hoặc các tệp<br>khuyến nghị sử d                                                  | tin khác có liên qu<br>dụng tập tin có           | an<br>đuổi .pdf, dung lượn                           | g tối đa 30M | В                               |                                           |       |
| Thố<br>á nhâ<br>nh k<br>t việc<br>hủ tụ<br>hủ tụ   | số 116/2020/NĐ-CP. (Bắn chính.)<br>Ing tin khác<br>hoặc tổ chức có thể bổ sung thêm<br>ềm tập tin vào các thành phần H<br>(*)<br>: xiết tuyến Viên chức (85/2023/NĐ-C<br>i     | thông tin hồ sơ của r<br>hồ sơ tương ứng,<br>CP)                                                                                                    | ninh hoặc các tệp<br>khuyến nghị sử<br>liậy tờ khác                                    | tin khác có liên qu<br>dụng tập tin có           | an<br>đuổi .pdf, dung lượn                           | g tối đa 30M | B                               | on tên tin-                               |       |
| Thố<br>á nhân<br>h k<br>việc<br>hủ tục<br>ni chu   | số 115/2020/NĐ-CP. (Bẩn chính.)<br>ng tin khác<br>nhoặc tổ chức có thể bổ sung thêm<br><b>ềm tập tin vào các thành phần f</b><br>(*)<br>s xét tuyển Viên chức (85/2023/NĐ-C    | thông tin hồ sơ của r<br>hổ sơ tương ứng, l<br>CP)                                                                                                    | nình hoặc các tệp<br>khuyến nghị sử<br>liảy tờ khác<br>Mơi V                           | tin khác có liên qu<br>dụng tập tin có           | an<br>đuổi .pdf, dung lượn                           | g tối đa 30M | B<br>+ - Ch                     | ọn tệp tin-                               |       |
| Thố<br>í nhâi<br>nh k<br>i việc<br>hủ tụ<br>ni chu | số 116/2020/NĐ-CP. (Bắn chính.)<br>Ing tin khác<br>In hoặc tổ chức có thể bổ sung thêm<br>tập tin vào các thành phần h<br>(*)<br>I xét tuyển Viên chức (85/2023/NĐ-C<br>I      | thông tin hồ sơ của r<br>nổ sơ tương ứng,<br>CP)                                                                                                    | mình hoặc các tệp<br>khuyến nghị sử<br>liấy tở khác<br>Mot V                           | tin khác có liên qu                              | an<br>đuôi .pdf, dung lượn                           | g tối đa 30M | B<br>+ - Ch<br>+ - Ch           | ọn tệp tin-<br>ọn tệp tin-<br>ọn tệp tin- |       |
| Thố<br>á nhâi<br>hủ tự<br>hỉ chu                   | số 116/2020/NĐ-CP. (Bẩn chính.)<br>Ing tin khác<br>In hoặc tổ chức có thể bổ sung thêm<br>Pàm tập tin vào các thành phần t<br>(*)<br>I xiết tuyển Viên chức (85/2023/NĐ-C<br>I | thông tin hồ sơ của i<br>hồ sơ tương ứng,<br>CP)                                                                                                    | nình hoặc các tệp<br>khuyển nghị sử<br>liảy tở khác<br>Mơi V<br>Mơi V<br>Mói Việc khác | tin khác có liền qu<br>dụng tập tin có           | an<br>đuổi .pdf, dung lượn                           | g tối đa 30M | B<br>+ - Ch<br>+ - Ch<br>+ - Ch | ọn tệp tin-<br>ọn tệp tin-<br>ọn tệp tin- |       |

Bước 10: Chọn hình thức nhận kết quả

### 🖒 Hình thức nhận kết quả

Cá nhân hoặc tổ chức chọn nơi nhận hồ sơ khi đã giải quyết xong. Đối với trường hợp nhờ bưu điện phát trả kết quả thì kết quả hồ sơ sẽ được gửi đến địa chỉ bên dưới thông qua bưu điện, các chi phí gửi kết quả sẽ do bưu điện hoặc cơ quan giải quyết quy định.

| Hình thức nhận két quả (*)<br>Đền Trung tâm Phục vụ hành chính công nhận l<br>Đền Trung tâm Phục vụ hành chính công nhận kết quả<br>Đền UBND Huyện/Thị/Thành nhận kết quả<br>Nhận kết quả điện từ và Gửi bản giảy vẻ địa chỉ của tôi<br>Đền UBND Xãi/Phường/Thị trần nhận kết quả<br>Đền UBND Xãi/Phường/Thị trần nhận kết quả | vitinh: VNĐ | olài quyết.          |   |     |          |                                                                                                    |
|----------------------------------------------------------------------------------------------------|-------------|----------------------|---|-----|----------|----------------------------------------------------------------------------------------------------|
| Trà kết quả điện tử trực tuyển<br>Đền một cửa Văn phỏng đăng ký đắt đai tỉnh                                                                                                    | Rong        | Mức lệ phí           |   |     | Bắt buộc | Mô tả                                                                                                    |
| Phí phúc khảo [1                                                                                                    | J           | 0 (Phí phúc khảo)    | ~ | VNÐ | Có       | <ul> <li>Phí dự tuyến: 500.000 đồng/thí sinh/lần<br/>dự thị (đưới 100 thí sinh); 400.000 đồng/thí<br/>sinh/lần dự thị (từ 100 thí sinh đến dưới<br/>500 thí sinh); 300.000 đồng/thí sinh/lần dự<br/>thị (từ 500 thí sinh trở lên); - Phí phúc<br/>khảo: 150.000 đồng/bài thị</li> </ul> |
| Phí dự xét tuyển 1                                                                                                    |             | 0 (Phí dự xét tuyên) | ~ | VNÐ | Có       | <ul> <li>Phí dự tuyến: 500.000 đồng/thí sinh/lần<br/>dự thị (đưởi 100 thí sinh); 400.000 đồng/thí<br/>sinh/lần dự thị (từ 100 thí sinh đến dưới<br/>500 thí sinh); 300.000 đồng/thí sinh/lần dự<br/>thị (từ 500 thí sinh trở lên); - Phí phúc<br/>khảo: 150.000 đồng/bài thị</li> </ul> |
| Tống lệ phí                                                                                                    |             |                      | 0 | VNÐ |          |                                                                                                    |
| Tổng lệ phí bắt buộc phải đóng trước                                                                                                    |             |                      | 0 | VNÐ |          |                                                                                                    |

#### 🚍 Thanh toán lệ phí cho cơ quan giải quyết

Cá nhân hoặc tổ chức vui lòng thanh toán các khoản lệ phí trên tại cơ quan giải quyết.

🗲 Quay lại

Đồng ý và tiếp tục

Bước 11: Kiểm tra lại thông tin và Nộp hồ sơ